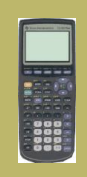

Problématique TI 83 + Saisie des données Nuage de points Point moyen G Droite d'ajustement Prévision Calculs sur les listes Exemple complet Correction

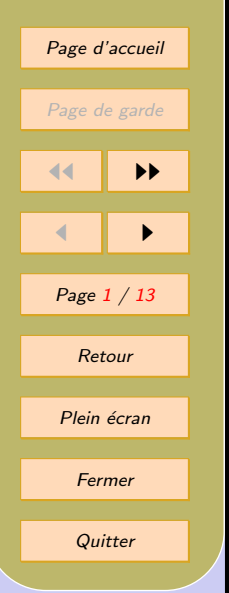

# Statistiques à deux variables avec les calculatrices TEXAS-INSTRUMENT

### J-P SPRIET

pour une vision en plein écran : Ctrl + L

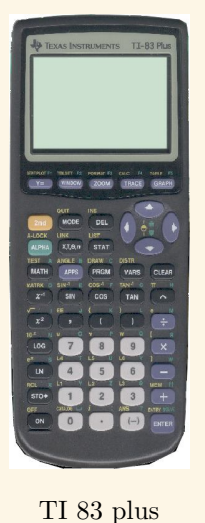

TI 84

TI 83

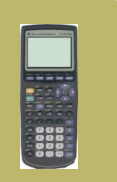

- TI 83 +
- Saisie des données
- Nuage de points
- Point moyen G
- Droite d'ajustement
- Prévision
- Calculs sur les listes
- Exemple complet
- Correction

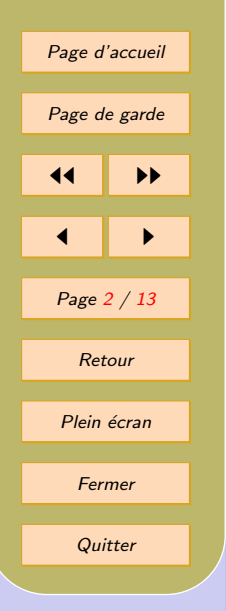

## 1. Problématique

En classe de T-ES, on étudiera plus particulièrement la **CORÉLATION LINÉAIRE**. C'est à dire la relation de deux variables qui sont liées graphiquement par une droite.

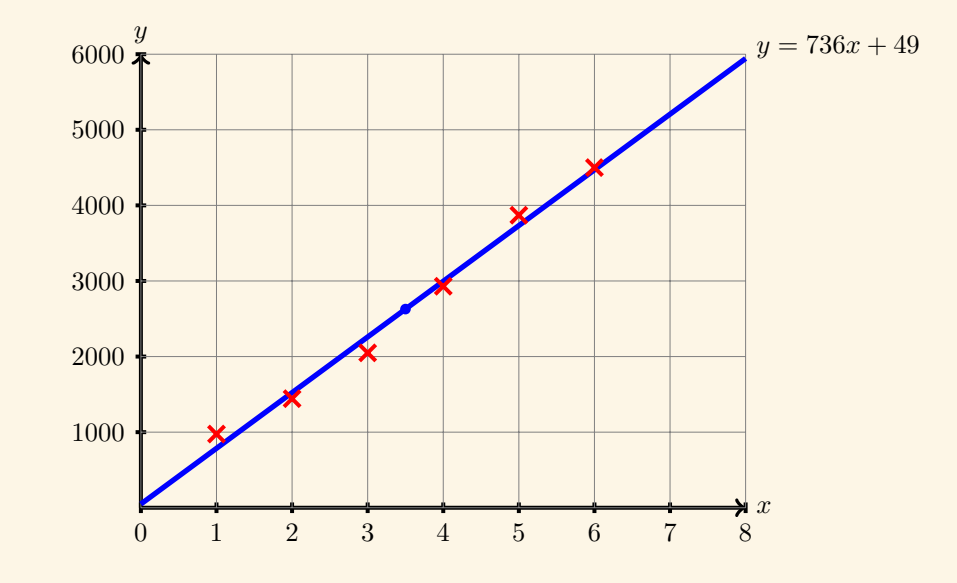

La droite s'appelle la DROITE D'AJUSTEMENT ou DROITE DE RÉGRESSION de y en x.

La méthode s'appelle LA MÉTHODE DES MOINDRES CARRÉS.

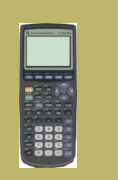

- TI 83 + Saisie des données
- Nuage de points
- Point moyen G
- Droite d'ajustement
- Prévision
- Calculs sur les listes
- Exemple complet
- Correction

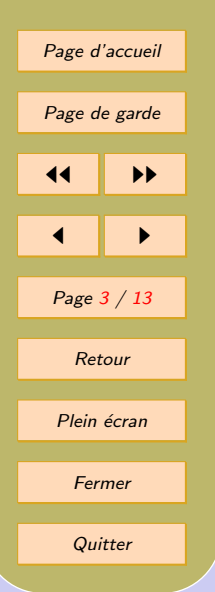

pour éviter des calculs fastidieux, la calculatrice est recommandée, voir exigée... Le bulletin officiel fixant le programme du bac stipule que "les élèves devront savoir se servir de leur calculatrice pour calculer l'équation d'une droite d'ajustement".

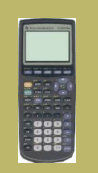

#### TI 83 +

- Saisie des données
- Nuage de points
- Point moyen G
- Droite d'ajustement
- Prévision
- Calculs sur les listes
- Exemple complet
- Correction

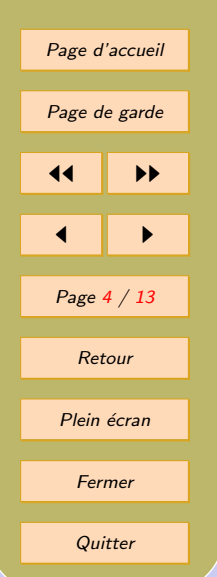

# 2. TI 83 +

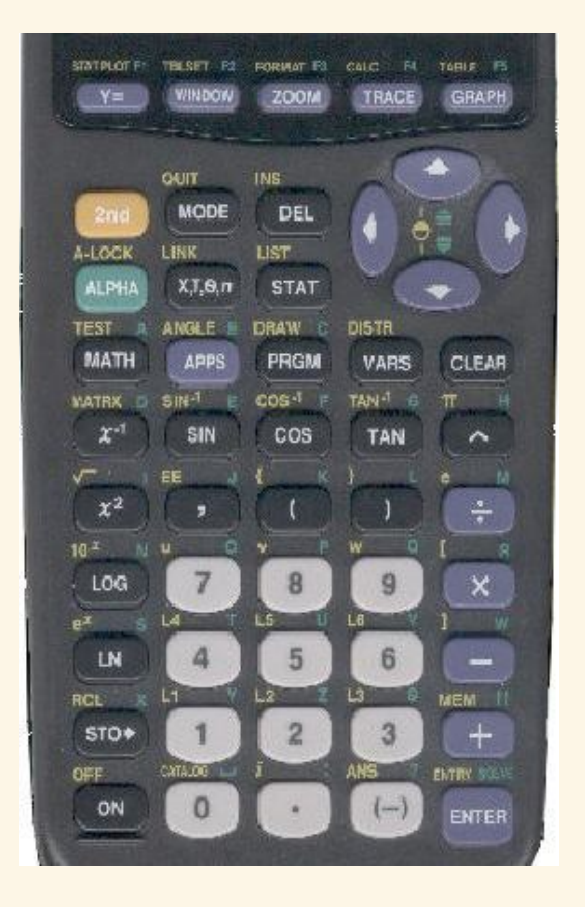

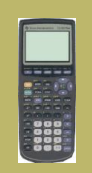

TI 83 +

Saisie des données

Nuage de points

Point moyen G

Droite d'ajustement

Prévision

Calculs sur les listes

Exemple complet

Correction

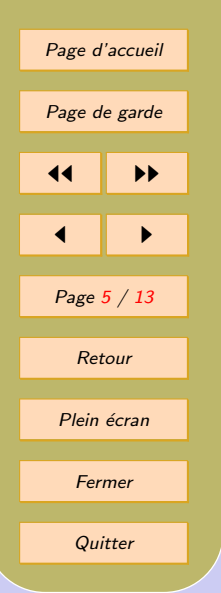

## 3. Saisie des données

Saisie des données :

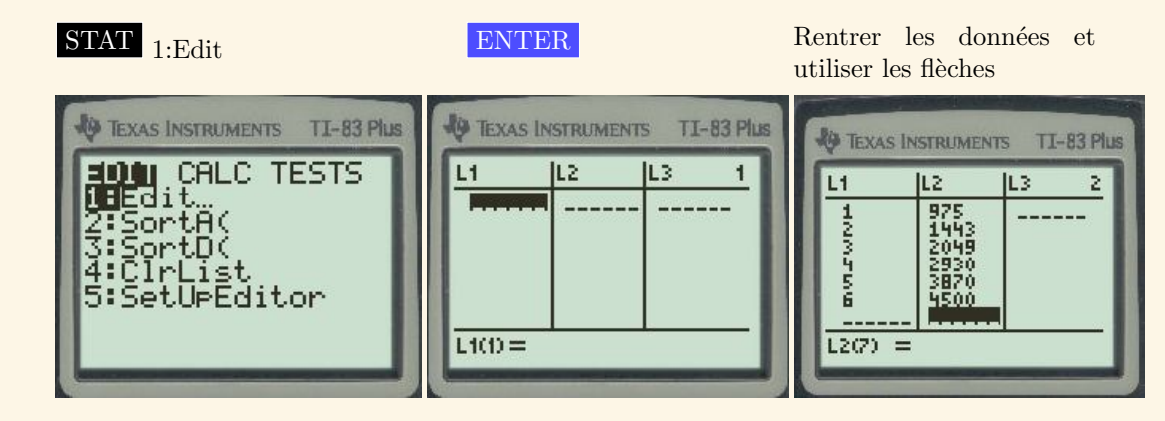

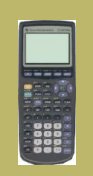

Problématique TI 83 +

Saisie des données Nuage de points

Point moyen G

Prévision

Correction

Droite d'ajustement

Calculs sur les listes

Page d'accueil

Page de garde

Page <mark>6</mark> / 13

Retour

Plein écran

Fermer

Exemple complet

**4** 

◀

# 4. Nuage de points

Pour régler la fenêtre :

TaperWINDOWet rentrer des valeurs

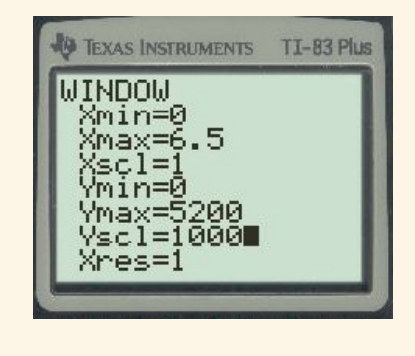

#### Pour choisir le graphe :

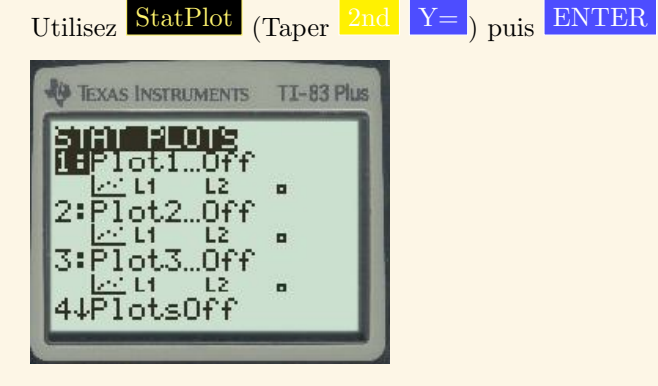

## Choisir ensuite "On"

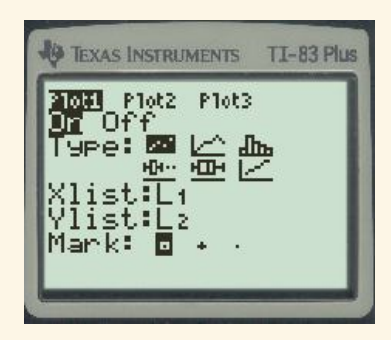

Quitter

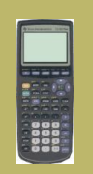

TI 83 +

Saisie des données

Nuage de points

Point moyen G

Droite d'ajustement

Prévision

Calculs sur les listes

Exemple complet

Correction

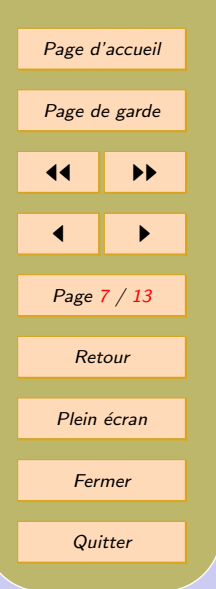

Voir le nuage de points : Taper TRACE

| 1:L1/L2 |          |      |   | _R |
|---------|----------|------|---|----|
|         |          |      | • |    |
|         |          | •    |   |    |
|         |          |      |   |    |
| ×       |          |      |   |    |
| =1      | <u> </u> | =975 | _ |    |

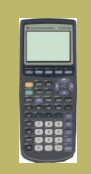

TI 83 +

Saisie des données

Nuage de points

Point moyen G

Droite d'ajustement

Prévision

Calculs sur les listes

Exemple complet

Correction

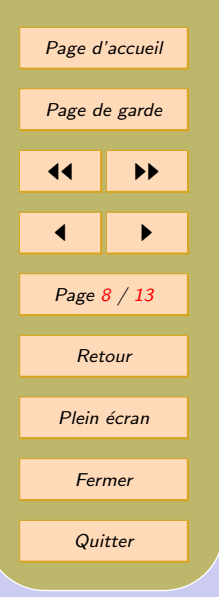

# **5.** Point moyen G

Pour lire les coordonnées du point moyen :

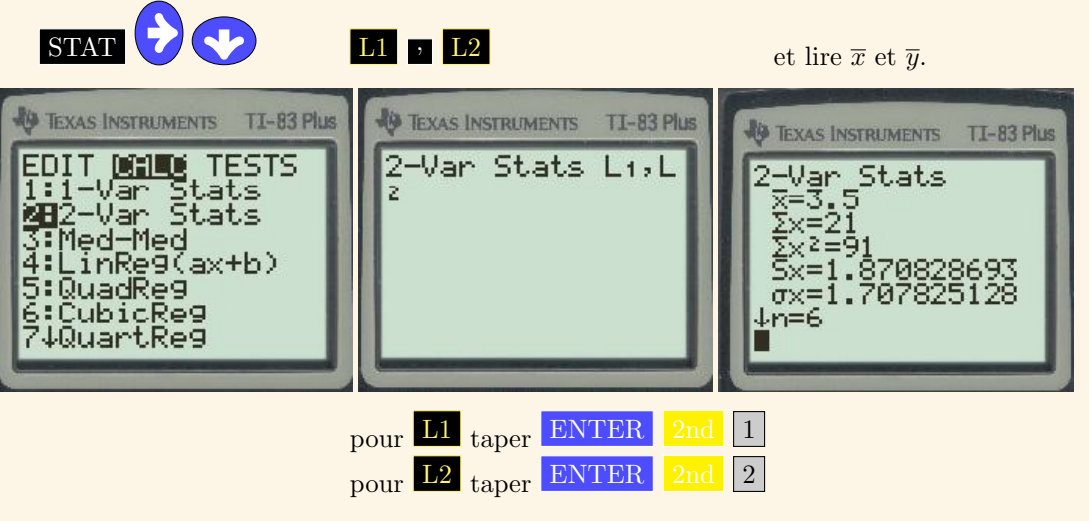

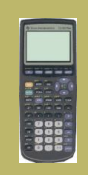

## 6. Droite d'ajustement

Pour trouver l'équation de la droite d'ajustement de y en x :

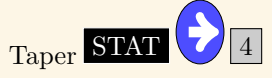

#### ENTER

Lire le coefficient directeur a et l'ordonnée à l'origine b.

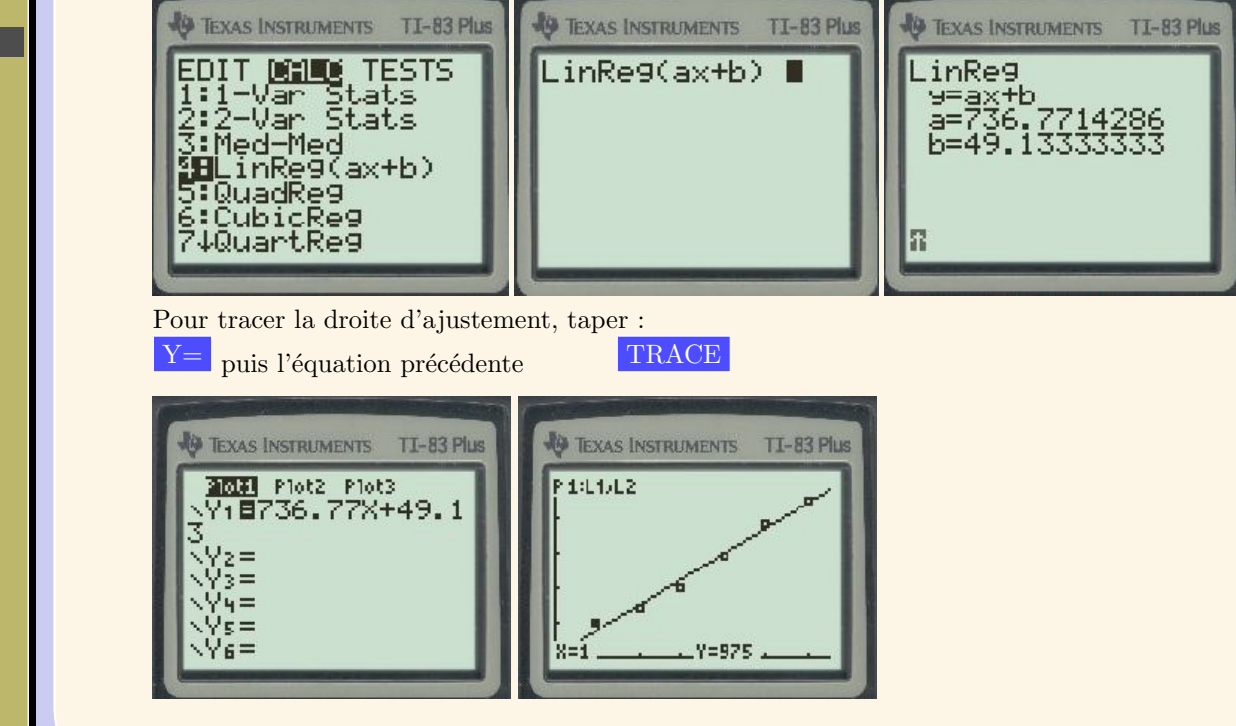

Problématique

TI 83 +

Saisie des données

Nuage de points

Point moyen G

Droite d'ajustement

Prévision

Calculs sur les listes

Exemple complet

Correction

```
Page d'accueil
Page Jaccueil
Page Jaccueil
Page Jaccueil
Page J / 13
Page J / 13
Plein tactan
Fermer
Quitter
```

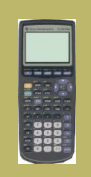

TI 83 +

Saisie des données

Nuage de points

Point moyen G

Droite d'ajustement

Prévision

Calculs sur les listes

Exemple complet

Correction

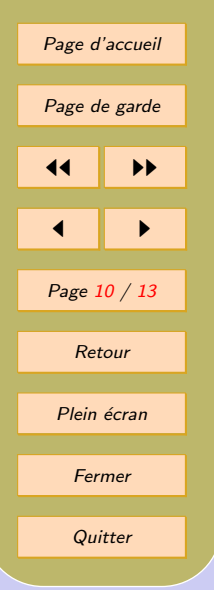

# 7. Prévision

Pour estimer y pour x = 7, taper :

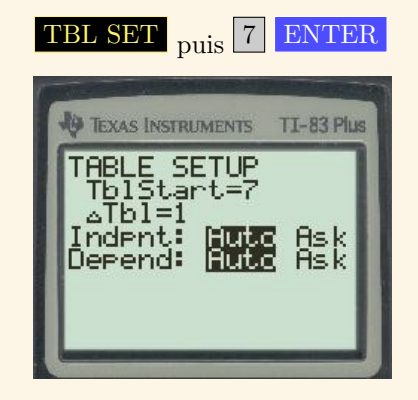

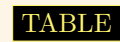

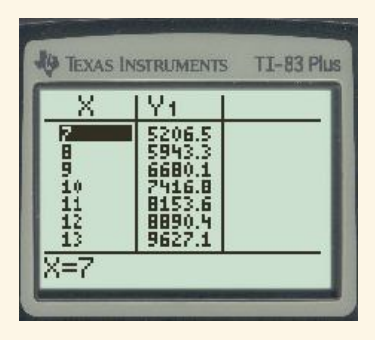

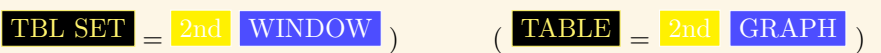

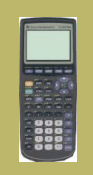

Problématique TI 83 + Saisie des données Nuage de points Point moyen G Droite d'ajustement Prévision Calculs sur les listes Exemple complet Correction Page d'accueil Page de garde

# 

Quitter

## 8. Calculs sur les listes

Pour faire des calculs sur les listes :

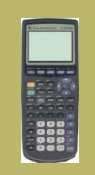

TI 83 +

Saisie des données

Nuage de points

Point moyen G

Droite d'ajustement

Prévision

Calculs sur les listes

Exemple complet

Correction

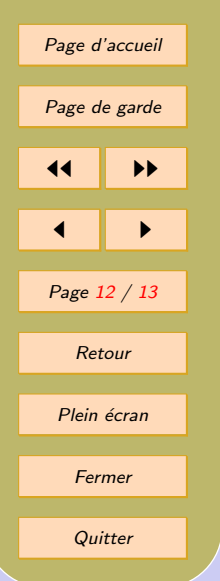

## 9. Exemple complet

Tracez le nuage de points de la série à 2 variables suivante :

| Rang de l'année  | 12  | 15  | 20  | 30  | 50  |
|------------------|-----|-----|-----|-----|-----|
| Nombre d'abonnés | 130 | 147 | 220 | 300 | 420 |

Trouvez les coordonnées du point moyen et l'équation de la droite d'ajustement de y en x.

| L1                   | L2                              | L4 | 2 |
|----------------------|---------------------------------|----|---|
| 12<br>15<br>20<br>30 | 130<br>147<br>220<br>300<br>420 |    |   |

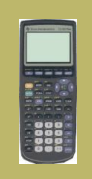

- TI 83 +
- Saisie des données
- Nuage de points
- Point moyen G
- Droite d'ajustement
- Prévision
- Calculs sur les listes
- Exemple complet
- Correction

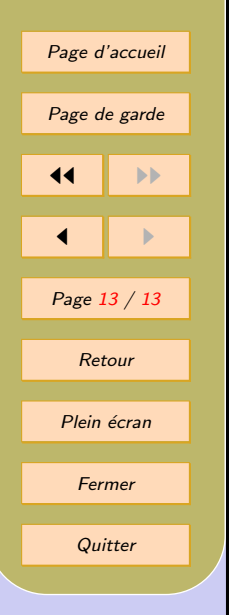

# 10. Correction

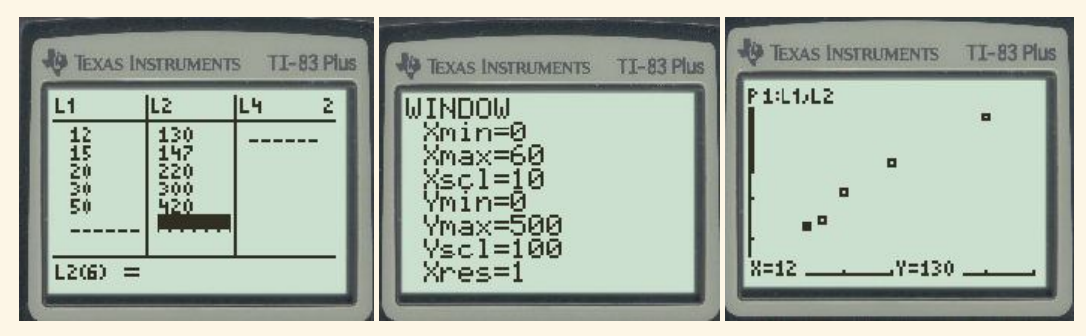

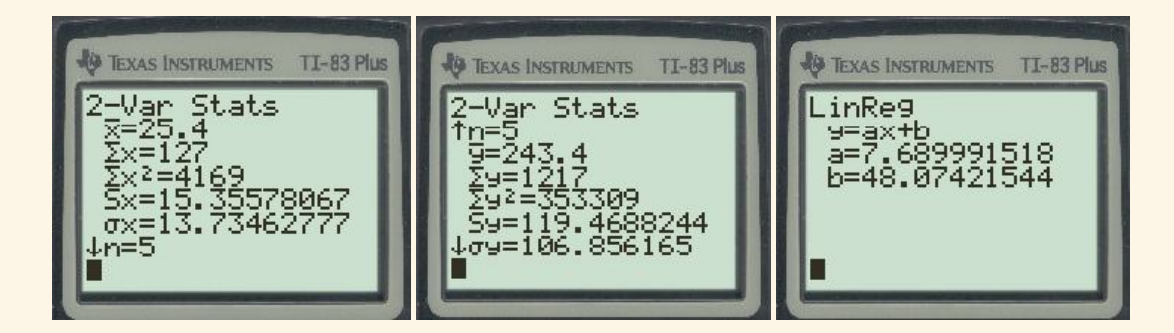